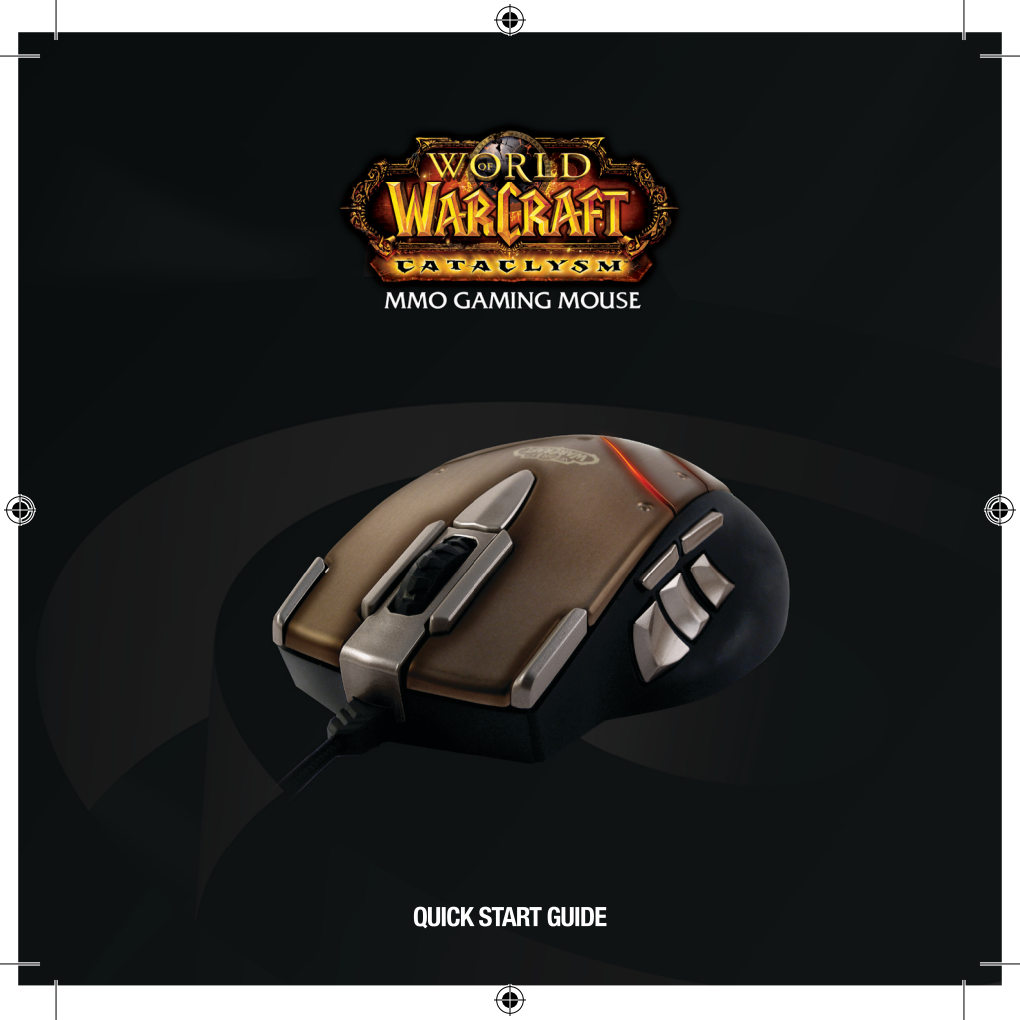

### КОМПЛЕКТНОСТЬ ПОСТАВКИ

- Игровая мышь SteelSeries World of Warcraft®: Cataclysm™
- Руководство по быстрой установке

## МИНИМАЛЬНЫЕ ТРЕБОВАНИЯ К СИСТЕМЕ

- OC Windows® 7, Windows® Vista™, Windows® XP или Mac OS X+
- Не менее 100 МБ свободного пространства на жестком диске
- Доступный порт USB
- Подключение к Интернету

ВНИМАНИЕ! Для использования расширенных функций и возможностей настройки игровой мыши World of Warcraft®: Cataclysm™ MMO загрузите программное обеспечение на следующей странице:

HTTP://WWW.STEELSERIES.COM/DOWNLOADS

### НАЧАЛО РАБОТЫ

- 1. Подключите мышь SteelSeries World of Warcraft®: Cataclysm™ к компьютеру.
- 2. Загрузите программное обеспечение на странице http://www.steelseries.com/downloads.
- 3. Запустите загруженное ПО.
- 4. Следуйте показываемым на экране инструкциям.

## НАСТРОЙКА МЫШИ

۲

( )

- Запустите программное обеспечение игровой мыши World of Warcraft®: Cataclysm™ с помощью меню «Start» (Пуск) или ярлыка в панели задач (OC Windows), а также значка «Applications» (Приложения) (в компьютерах Mac).
- Запрограммируйте кнопки, выбрав номер, соответствующий расположению конкретной кнопки на корпусе мыши. В открывшейся справа вкладке «Button Assignments» (Назначение кнопок) выберите в раскрывающемся меню команду, которая будет выполняться при нажатии кнопки.
- Чтобы отрегулировать скорость перемещения указателя и чувствительность мыши, щелкните в левой части окна «Mouse Properties» (Свойства мыши), которое имеется для назначения каждой кнопки.
- Чтобы изменить цвет, яркость свечения и частоту пульсации, щелкните стрелку «ILLUMINATION» (ПОДСВЕТКА) в нижней панели.
- Можно выбрать до 10 профилей. В каждом профиле можно запрограммировать 14 различных кнопок.
- Чтобы сохранить настройки каждого профиля, нажмите кнопку «Apply» (Применить).
- Чтобы восстановить настройки расположения по умолчанию, щелкните кнопку «Restore Defaults» (Восстановить настройки по умолчанию) в правом нижнем <u>углу главного окна.</u>

## ПОДКЛЮЧЕНИЕ МЫШИ STEELSERIES CATACLYSM К КОМПЬЮТЕРУ

1. Вставьте разъем USB мыши World of Warcraft®: Cataclysm™ в порт USB персонального компьютера.

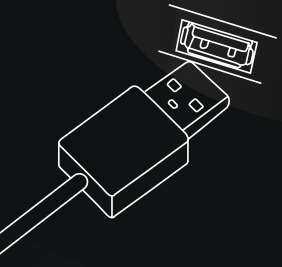

( )

### КНОПКИ И ИХ НАЗНАЧЕНИЕ ПО УМОЛЧАНИЮ

#### Верхние кнопки

- 1. Левая кнопка
- 2. Правая кнопка
- Прокрутка вверх увеличить масштаб Прокрутка вниз – уменьшить масштаб Нажатие – перемещение и управление
- 4. Облегчение нацеливания
- 5. Открыть все сумки
- 6. Карта мира
- 7. Ближайший враг

#### Кнопки на левой стороне

- 3. Кнопка 5 Windows
- 9. Кнопка 4 Windows
- 10. Ближайший союзник
- 11. Последний враг
- 12. Атаковать цель
- 13. Карта сражения

#### Кнопка на правой стороне

14. Герой

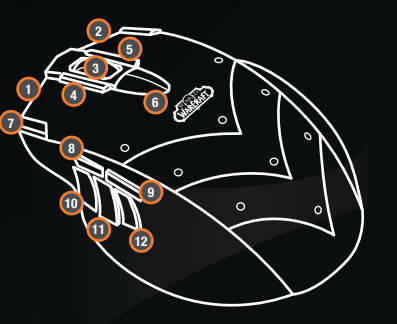

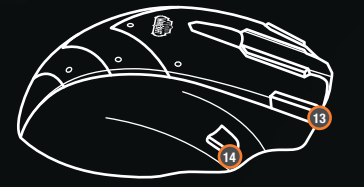

### **ДРУГИЕ ВОЗМОЖНОСТИ**

۲

( )

- Добавьте героя World of Warcraft, нажав изображение имеющегося героя в верхнем левом углу окна. Перед тем, как нажать кнопку «ОК», введите название страны, региона и героя.
- Нажмите поле, чтобы включить режим игры.

## НАСТРОЙКА КНОПОК ВО ВРЕМЯ ИГРЫ

- 1. Запустите игру «World of Warcraft»
- 2. Откройте меню игры
- 3. Нажмите «Interface» (Интерфейс) и выберите раздел «Mouse» (Мышь)
- Выберите параметр «Detect World of Warcraft® Gaming Mouse» (обнаружить игровую мышь World of Warcraft) и нажмите кнопку «OK»
- 5. Нажмите кнопку «Key Bindings» (Команды кнопок)
- 6. Прокрутите список до «Action Bar Functions» (Функции меню действий)
- Выберите функцию, которую необходимо назначить кнопке игровой мыши World of Warcraft: Cataclysm MMO, затем нажмите соответствующую кнопку мыши. Повторите эти действия для всех функций, которые необходимо назначить кнопкам мыши
- 8. Нажмите «Okay» (OK), затем «Return to game» (Вернуться в игру)
- Перетащите заклинания из книги заклинаний (Р) или макрос из панели макросов (/m) в нужный слот панели действий, которая была назначена кнопке мыши
- 10. Вот и все! Наслаждайтесь игрой с помощью мыши World of Warcraft®: Cataclysm™ MMO!

 $\bigcirc$ 

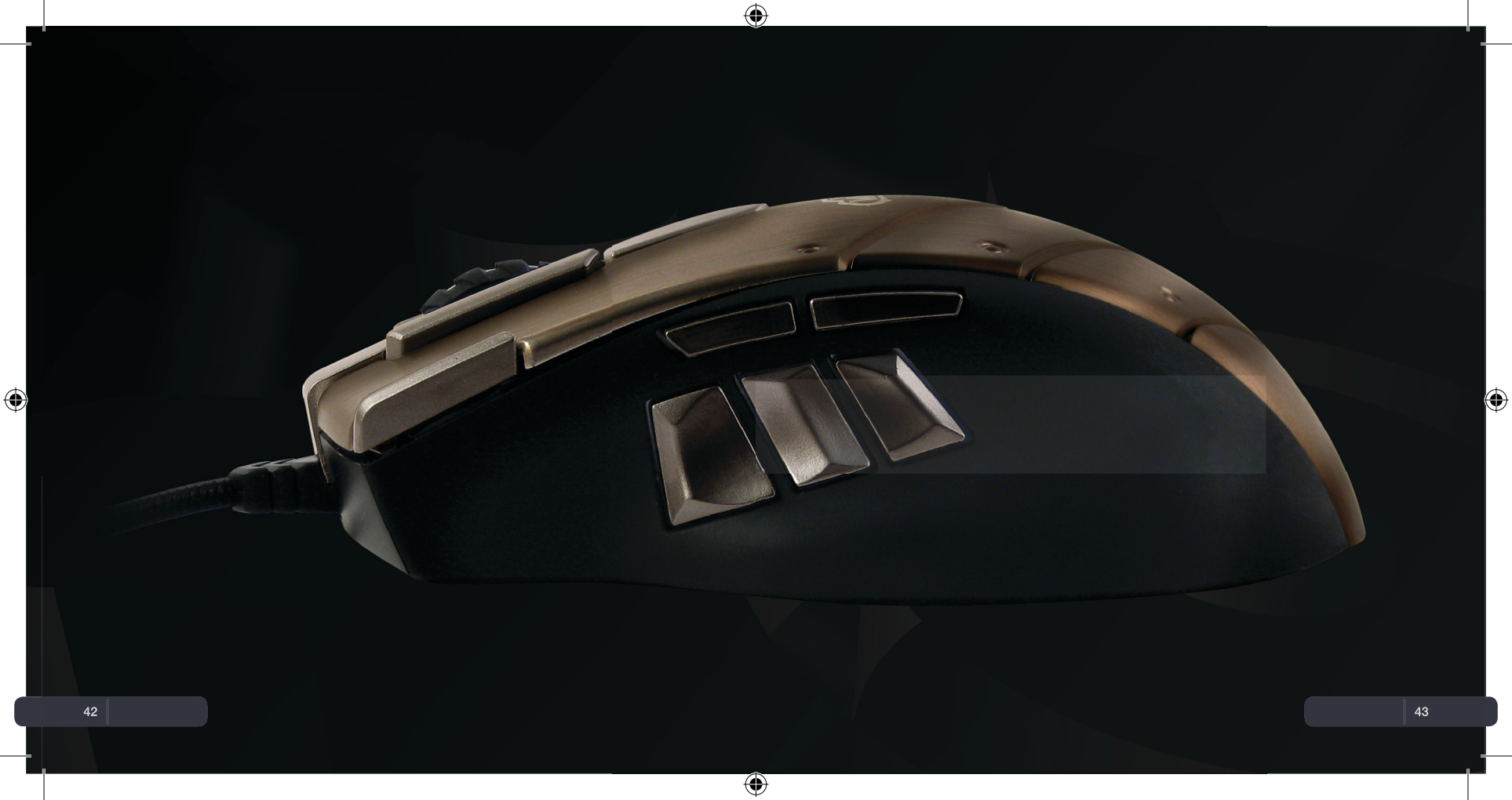

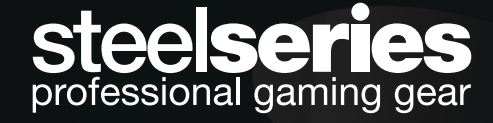

 $(\textcircled)$ 

۲

# **WARNING:** CHOKING HAZARD - Small parts Not for children under 3 years This product only for 6 years and up

Complies with 21 CFR 1040.10 and 1040.11 except for deviations pursuant to Laser Notice No. 50, dated June 24, 2007

( )